## **Set IE Browser Settings**

## Add a trusted site.

| nternet O | ptions                                                                                     |                                                                                                    |                                                                                       | 8 2                                                                           |
|-----------|--------------------------------------------------------------------------------------------|----------------------------------------------------------------------------------------------------|---------------------------------------------------------------------------------------|-------------------------------------------------------------------------------|
| General   | Security Priv                                                                              | acy Conten                                                                                                   | t Connections                                                                         | Programs Advanced                                                             |
| Select a  | zone to view o                                                                             | ntrange sea                                                                                                  | sted sites Re                                                                         | <b>O</b>                                                                      |
| 1         | Trusted site<br>This zone con<br>trust not to d<br>your files.<br>You have well            | es<br>tains websiter<br>amage your o<br>bsites in this a                                                     | s that you<br>omputer of                                                              | Sites Sites                                                                   |
| Allo      | ity jevel for this<br>wed levels for t<br>Low<br>- Minim<br>- Most<br>- All act<br>- Appro | zone<br>his zone: All<br>al safeguards<br>content is dow<br>we content ci<br>oriate for site<br>ed Mode (req | and warning pro<br>inloaded and ru<br>an run<br>s that you abso<br>uires restarting i | ompts are provided<br>n without prompts<br>lutely trust<br>Internet Explorer) |
|           | ~                                                                                          | Qu                                                                                                    | stom level                                                                            | Default level                                                                 |
|           |                                                                                            | 1                                                                                                    | Beset all zon                                                                         | es to default level                                                           |
|           |                                                                                            |                                                                                                    | ж ] С                                                                                 | ancel Apply                                                                   |

- 1. Open Internet Explorer and from the Tools menu, select Internet Options....
- 2. Click the Security tab, and then click the Trusted Sites icon.
- 3. Click the Sites... button.
- 4. Check uncheck the box that says requires server verification.
- 5. In the text box beneath "Add this Web site to the zone:", enter **\*.timesheetz.net** for the site you want to add. Click the add button.
- 6. Then click close..

## Next adjust security Level.

1. Adjust the slider for the security level for trusted sites to low. (If you don't see the slider click default level button).

## Next allow pop-ups

| General Security PTIVACY Content Connections Programs Advanced                                                                                                    |                                                                                                    |
|----------------------------------------------------------------------------------------------------|----------------------------------------------------------------------------------------------------|
| General         Security         Privacy         Content         Connections         Programs         Advanced           Settings         Select a setting for the Internet zone.         Select a setting for the Internet zone.         Medium           - Blocks third-party cookies that do not have a compact privacy policy         - Blocks third-party cookies that save information that can be used to contact you without your explicit consent         - Restricts first-party cookies that save information that can be used to contact you without your implicit consent                                                                                                    | Pop-up Blocker Settings     S3       Exceptions     Pop-ups are currently blocked. You can allow pop-ups from specific websites by adding the site to the list below.       Address of website to allow:     Add       Allowed sites:     Add       *euro.dell.com     Remove       *nationalrail.co.uk     Remove |
| Sites     Import     Advanced     Default       Pop-up Blocker     Prevent most pop-up windows from appearing.     Sgttings       Image: Image: Imag | dev timesheetz net                                                                                                    |
|                                                                                                    | Notifications and filter level                                                                                                    |
|                                                                                                    | <ul> <li>Y Play a sound when a pop-up is blocked.</li> <li>Show information Bar when a pop-up is blocked.</li> </ul>                                                                                                    |
|                                                                                                    | Electored                                                                                                    |
|                                                                                                    | Made and Back and a departie are una                                                                                                    |
|                                                                                                    | medium, ouck most accumate poprops                                                                                                    |
| OK Cancel Apply                                                                                                    | Pop.up Blocker FAQ                                                                                                    |

 Click the privacy tab
 Click the settings button
 In the text box beneath "Add this Web site to allowenter \*.timesheetz.net for the site you want to add. Click the add button.

- Click close
   Click Apply
   Click Close